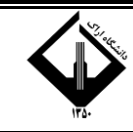

۱- از مرورگر کروم یا فایرفاکس ابتدا وارد سایت زیر شوید:

www.sakha.epolice.ir

ابتدا در این سایت ثبت نام نمایید.

۲- نام کاربری: کدملی و رمز عبور: کد سخا می باشد.

کد سخا را می توانید از روی برگ معافیت تحصیلی دانش آموزی یا می توانید بر روی فراموشی کلمه عبور کلیک کنید تا با وارد کردن کد ملی و شماره همراه، رمز عبور(کد سخا) از طریق پیامک برایتان ارسال گردد یا با مراجعه به دفاتر پلیس ۱۰+ کد سخا خود را دریافت نماید.

| 😜 برتال جامع سازمانی 😜                                                                                                    |                                                                                                    | ○ - ·· · ·· ·· ·· ·· ·· ·· ·· ·· ·· ·· ·· |
|----------------------------------------------------------------------------------------------------|----------------------------------------------------------------------------------------------------|-------------------------------------------|
| volue usu, x ↓ ↓     volue usu, x ↓ ↓     volue usu, x ↓ ↓     volue usu, x ↓ ↓     volue usu, x ↓ ↓     volue usu, x ↓ ↓ | الده بالالمكافئة:<br>الده بالالمكافئة:<br>الما المالية<br>الما المالية<br>المالية<br>الماليمالية<br>المالية<br>المالية<br>المالية<br>المالية<br>المالية<br>المالية<br>المالية<br>المالية<br>المالية<br>المالية<br>المالية<br>المالية<br>المالية<br>المالية<br>الماليمالية<br>الماليمالية<br>الماليماليمالية<br>الماليماليمالية<br>المالية<br>الماليماليمالية<br>الماليماليماليماليماليماليماليمالية<br>الماليماليماليماليماليماليماليماليماليما |                                           |
|                                                                                                    | U 💼 😋 taan diga                                                                                                    |                                           |
| (2) [2] [2] [2] [2] [2] [2] [2] [2] [2] [2]                                                                               | 1 1 1 1 1 1 1 1 1 1 1 1 1 1 1 1 1 1 1                                                                                                    | EN                                        |

۳- در قسمت وظیفه عمومی بر روی ثبت درخواست کلیک کنید.

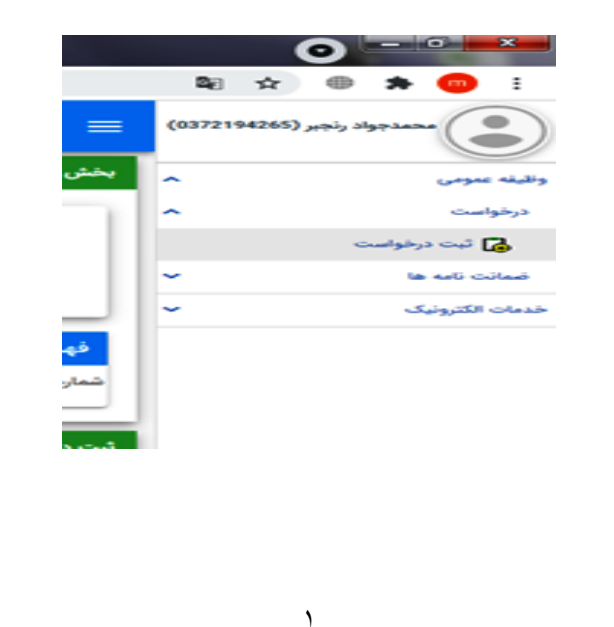

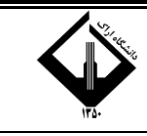

۴- در قسمت نوع درخواست (معافیت تحصیلی دانشجویی داخلی) را انتخاب کنید و بر روی (افزودن) کلیک کنید.

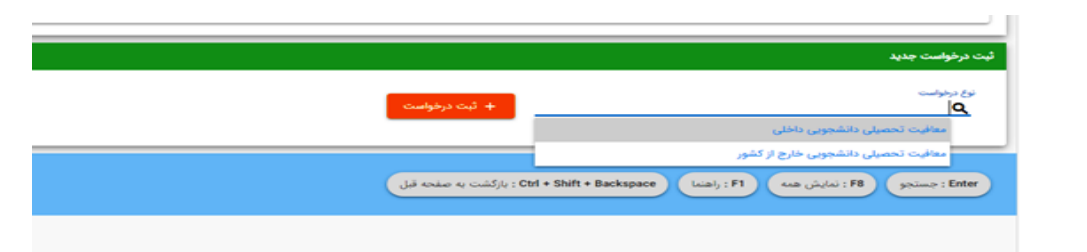

## ۵- تیک (ضو/بط و مقررات را مطالعه کردم) را زده و بر روی تایید کلیک نمایید.

## وين الزامي من باشد

1-متقاضيان فقط "يک درخواست در حال جريان" مي تواند داشته باشد. 2-كليه پرداخت ها از طرق " درگاه پرداخت الكترونيک" با داشتن كارت بانکي. رمز 4- تحت زمان لنتقال درخواست ها به سازمان وظيفه عمومي ناجا حداقل48 ساعت 4- موروكاري) مي باشد. 4- متقاضيان دريافت معافيت تحصيلي داخل كشور مي توانند پس از ثبت 5-تاريخ النمام تحصيل محل ثبت نام مراجعه نمايند. 5-تاريخ النمام تحصيل مدانش آموزان در سامانه مي بايست 31/03 – 31/06 و يا 6-متقاضيان داراي معافيت تحصيلي داخل كشور مي نايست 31/03 – 31/06 و يا 6-متقاضيان داراي معافيت تحصيلي داخش آموزي در هنگام ثبت اطلاعات فراغت 6-متقاضيان داراي معافيت تحصيلي داخش آموزي در هنگام ثبت اطلاعات فراغت ناريخي مي معافيت تحصيلي داخش آموزي در مولين مي بايست 31/03 – 61/04 و يا 6-متقاضيان داراي معافيت تحصيلي داخش آموزي در هنگام ثبت اطلاعات فراغت نمايند.

نمايند. 7-مجوز ثبت نام موقت در حكم معافيت تحصيلي نمي باشد. اعلام نظر قطعي از انتقال درخواست به وظيفه عمومي و بررسي مستندات مربوطه خواهد بود. بديهي است در صورت داشتن شرايط، اصل معافيت تحصيلي صادر خواهد شد در صورت عدم دريافت معافيت تحصيلي در مدت ترم جاري. ضروري است ضه خودداري از ثبت نام دانشجو در ترم اينده مراتب به معاونت وظيفه عمومي مه استقرار دانشگاه اطلاح رماني كردد. 8-تعرفه \* درخواست صدور معافيت تحصيلي داخل كشور \* 170.000 ريال مي

.... ستولیت و تبعات ناشی از عدم درخواست معافیت تحصیلی در زمان مقرر، ب به شخص دانشجو و مسئول مربوطه در دانشگاه خواهد بود. دقت در تبت اطلاعات و تسریع در ارسال آن همواره مورد تاکید می باشد رابن از ارسال اطلاعات غیر صحیح جدا خودداری لذا تبعات آن به عهده این

ر صورت عدم تائید درخواست ثبت شده در سامانه، در صورت تمایل توانید درخواست توجیه عدم صدور معافیت تحصیلی ثبت نمایید تا درخ شما توصط کارشناسان سازمان وظیفه عمومی بررسی گردد. 12-فیلم آموزشی نحوه ثبت درخواست معافیت تحصیلی دانشمت . 10-ویلم آموزشی کردیده است.

یلی دانشجویان در سایت

## مطيت تحصيلي دانشجوبي الزامي مي ياشد ایت شرایط ذیل جهت ثبت درخوام

درخواست به دانشگاه محل ثبت نام مراجعه نمایند. 5-تاريخ اتمام تحصيل دانش آموزان در سامانه مي بايست 31/03 – 31/06 و يا 30/10 سال فراغت از تحصيل ثبت گردد.

میان دارای معاقبت تحصیلی دانش آموزی در هنگام ثبت اطلاعات فراغت بل در صورت نیاز می توانند مقطع تحصیلی دانش آموزی خود را ویرایش 6 متقاضيان داراي معافيت ت

نمایند. تمبیند. از انتقال درخواست به وظیفه عمومی و بررسی مستندات مربوطه خواهد بود. پدیهی است در صورت داشتن شرایط، اصل معافیت تحصیلی صادر خواهد شد و در صورت عدم دریافت معافیت تحصیلی در مدت ترم جاری، ضروری است ضمن خودداری از ثبت نام دانشجو در ترم آینده مراتب به معاونت وظیفه عمومی محل استقرار دانشگاه اطلاع رسانی کردد. 8-توفه \* درخواست صدور معافیت تحصیلی داخل کشور\* 170.000 ربال می داشد

یسد. 9-مسئولیت و تبعات ناشی از عدم درخواست معافیت تحصیلی در زمان مقرر، ب عهده شخص دانشجو و مسئول مربوطه در دانشگاه خواهد بود. 10-دقت در ثبت اطلاعات و تسریع در ارسال آن همواره مورد تاکید می باشد بنابراین از ارسال اطلاعات غیر صحیح جدا خودداری لذا تبعات آن به عهده این \* \* \* يت تحصيلي در زمان مقرر، با

سازمان نخواهد بود. 11-در صورت عدم تانید درخواست ثبت شده در ه

ر سورب عدم نائید درخواست ثبت شده در سامانه، در صورت تمایل می توانید درخواست توجیه عدم صدور معاقیت تحصیلی ثبت نمایید تا درخواست شما توسط کارشناسان سازمان وظیفه عمومی بررسی کردد. 12-فیلم آموزشی نحوه ثبت درخواست معاقیت تحصیلی دانشجویان در سایت 10-ادر صورت ثبت اطلاعات نامعتبر،معافیت تحصیلی لغو و معاقیت تحصیلی صادره ایطال و امکان ادامه تحصیل محمد ناشت.

ار صورت بیت اطلاعات نامعتیر،معافیت تحصیلی لغو و معافیت تحص صادره ابطال و امکان ادامه تحصیل وجود نخواهد داشت.

🗖 ضوابط و مقررات را مطالعه کردم

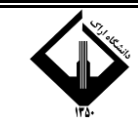

۶- در قسمت بعدی ابتدا عکس دانشجو بارگذاری و سپس مشخصات فردی تکمیل گردد. پر کردن قسمت هایی که ستاره قرمز دارند الزامی است. سپس بر روی ادامه در پایین صفحه کلیک کنید.

|          | کد ملی                                         | ~        |                        | نام خانوادگی    |             | نقو يشر                      |   |
|----------|------------------------------------------------|----------|------------------------|-----------------|-------------|------------------------------|---|
| •        | تاريخ توقد 1376/06/04                          | محل تواد | تهران                  | محل صدور        | تهران مركزي |                              |   |
|          | picture Q                                      |          | 6                      |                 |             |                              |   |
| 1        | یت بسر*<br>مشکی                                | <i>6</i> | یک سر*<br>مشکی         |                 | -           | *                            |   |
|          | نيد.<br>نيعه                                   | ē.       | ومعين تعل:•<br>مجرد    |                 | í <b>.</b>  | میں۔<br>ایوانی               | 8 |
|          | 100                                            |          | 75                     | ((4) 400 400    |             |                              |   |
| ł        | مېرىن<br>1101000000000 د استان تېران           | ×        | 11050000099999 Q       | : شهرستان تهران | ×           | د 13050000999999 د بخش مرکزی |   |
| 2        | *                                              | ×        | านนี้มีนี้             |                 |             | منیدن سنی.*<br>اویزان        |   |
| 2        | 14050000999999 شهر تهران                       |          |                        |                 |             | کوچه فردن                    |   |
| 2 2      | 0 1405000099999 : شهر تهران<br>مان قربی        |          | كوجه اصلى              |                 |             |                              |   |
| 2 2 1 21 | ۱405000009999 C : شهر تهران<br>سان فرمن<br>د ه |          | کوچه اسلی<br>طبقه/یاحد |                 |             | على تابت                     |   |

۷- در قسمت بعدی اطلاعات تحصیلی خود را تکمیل کنید.و تاریخ اتمام تحصیل دیپلم و پیش دانشگاهی خود را دقیق درج کنید( با توجه به تاریخ فارغ التحصیلی یکی از تاریخ های ۳/۳۱/.. یا ۶/۳۱/... یا ۰۰۰/۱۰/۳۰ را ثبت نمایید) و سپس بر روی ادامه کلیک کنید.

| <ul> <li>♀</li> </ul> | ÷ | c  | ê se | رفیله عمرمن<br>vices.epo | × +                                                                                                    | on-history/["nationalNumber":"0372      | 194265", "requestType": 8. "conscri                                                    | pt":"808220749A | A763CCE053026F210AFE88*,*isDisplayBack*:false,*requestR                                                                                                    | ● - • • • • • • • • • •                   |
|-----------------------|---|----|------|--------------------------|----------------------------------------------------------------------------------------------------|-----------------------------------------|----------------------------------------------------------------------------------------|-----------------|----------------------------------------------------------------------------------------------------|-------------------------------------------|
| ሳ                     |   | •• | ń    | 0                        | 0                                                                                                    |                                         |                                                                                        |                 | ≡                                                                                                    | (0372194265) مەھەدجواد رنجىر (0372194265) |
|                       |   |    |      | 0                        |                                                                                                    | - 0                                     | 2                                                                                      |                 | Ø                                                                                                    | وظيفه عدومى 🗸                             |
|                       |   |    |      | مشاهده                   | ر دانشجویی                                                                                                    | درخواست معافيت تحصيل                    | طلاعات تحصيلى                                                                          | 4               | مشخصات فردى                                                                                                    | خدمات الکترونیک 👻                         |
|                       | × |    |      |                          | مریم اسم محمد<br>۲۰۰۰ در افزوی کی<br>۱۹۹۵ : پایه دروزدهم<br>۱۹۹۵ :<br>۱۹۹۵ :<br>۱۹۹۹<br>:<br>۱۹۹۵ :<br>۱۹۹۵ :<br>۱۹۹۵ :<br>۱۹۹۹<br>:<br>۱۹۹۹<br>:<br>۱۹۹۹<br>:<br>۱۹۹۹<br>:<br>۱۹۹۹<br>:<br>۱۹۹۹<br>:<br>۱۹۹۹<br>: | •<br>ممد ایزدي قم قم .نامیه 2<br>×<br>× | مرضوري "<br>سر يستور<br>962395 ييش دانشگاهي حاج م<br>96037853.5<br>ي فارغ التحصيل قبول | ×               | به بین (یمی در<br>1997) - 1997<br>1997) - 1/22<br>1997) - 1/22<br>1 |                                           |

۸- در قسمت بعد (درخواست معافیت تحصیلی دانشجویی) در جای خالی (محل تحصیل) نام دانشگاه اراک یا کد (۲٤٥٦٨٩)را تایپ نماید تا بتوانیددانشگاه اراک را انتخاب کنید، دقت کنید در صورت انتخاب اشتباه نام دانشگاه درخواست شما به دانشگاه ارسال نمی گردد و معافیت تحصیلی صادر نمی شود. در جای خالی(مقطع) طبق مقطع پذیرش خود ( بطور مثال اگر مقطع کارشناسی پیوسته پذیرفته شده اید مقطع را لیسانس غیر پزشکی پیوسته انتخاب نمایید و اگر مقطع کارشناسی ناپیوسته پذیرفته شده اید مقطع را لیسانس غیر پزشکی پیوسته انتخاب نمایید و اگر مقطع کارشناسی ناپیوسته پذیرفته شده اید مقطع را لیسانس غیر

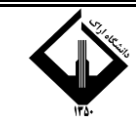

پزشکی ناپیوسته انتخاب نمایید واگر مقطع کاردانی پذیرفته شده اید مقطع را کاردانی غیر پزشکی انتخاب نمایید .....) تکمیل نمایید.

تذکر :مسئولیت انتخاب صحیح نام دانشگاه (دانشگاه اراک) به عهده دانشجو می باشد و عواقب انتخاب نادرست نام دانشگاه بر عهده خود دانشجو می باشد.

| [ | ÷ | C           | ₿ se | رظیله عمرمن<br>vices.epol | × + | ary/#/conscript-request-colleg-edu-exempt/("nationalNumbe | r":"0372194265","requestType":8,"conscr                                        | ipt":"808 | 220749AA763CCE053026F210AFE88*,"isDisplayBack*;false,"request       | t   | ia ☆     | 0           | * @     | ×         |
|---|---|-------------|------|---------------------------|-----|-----------------------------------------------------------|--------------------------------------------------------------------------------|-----------|---------------------------------------------------------------------|-----|----------|-------------|---------|-----------|
| ሳ | • | <b>0</b> -7 | ń    | 0                         | 6   |                                                           | خطا در سرور                                                                    |           | ≡                                                                   | (03 | 72194265 | واد رنجبر ( |         |           |
|   |   |             |      | 4                         |     |                                                           | 🕗                                                                              |           | Ø                                                                   | ~   |          |             | 640     | وظيفه عمو |
|   |   |             |      | مشاهده                    |     | درخواست معافيت تحصيلى دانشجويى                            | اطلاعات تحصيلى                                                                 |           | مشخصات فردى                                                         | ~   |          |             | لترونيک | خدمات الك |
|   |   |             |      |                           |     | ×                                                         | معند نسبن<br>1:12 : لیسانس غیر پزشکی پیوسته<br>این هیچا نسین<br>1399 : 11 / 11 | x<br>x    | سان نصیل*<br>دانشگاه ارقک<br>دنشگاه<br>بیک<br>بیکنیند : 12 <b>۹</b> |     |          |             |         |           |
| L |   | _           |      |                           |     |                                                           |                                                                                |           | اعتاع رسانی از طریق پیامک. این دهیوای                               |     |          |             |         |           |

تیک اطلاع رسانی از طریق پیامک را بزنید و بر روی ذخیره کلیک کنید.

۹- دقت کنید بعد از تایید و ثبت اطلاعات مشمول، اطلاعات ثبت شده قابل ویرایش نمی باشد. دوباره تاکید می گردد که نام محل تحصیل با دقت دانشگاه اراک باشد.

|             | كرادش تحصيلى                      | مدوري وتشاه                                                                              | رشنه تحصيلي                           |
|-------------|-----------------------------------|------------------------------------------------------------------------------------------|---------------------------------------|
| and a start | الشور محل لحسيل                   | auda                                                                                     | محل تحصيل                             |
| 1377/03/30  | فارمح المام لحصمل                 | 1376/07/01                                                                               | باريح شروع بحصيل                      |
|             | الديح نظمة المام لحصيل            |                                                                                          | شماره نامه اتمام تحصيل                |
|             | مش از آماد سایده از استان اظلافات | الديد الرامي الطلاعات شما ومن از لدت الدل ومرادش من باشد. به<br>مود الطبيان منامل ماريد. | وضعيت المام تحصيل                     |
|             |                                   |                                                                                          | درخواست معاهبت استبلى                 |
| 1399/06/19  |                                   |                                                                                          | محل تحصيل                             |
| USTA RAMINA | رشنه تحسبلي                       | ليسادس غيريرشكي بايبوسته                                                                 | ملطق تحسبلى                           |
|             | تاريخ يابان مطافيت تحصيلي         |                                                                                          | آرابش تحصيلى                          |
|             |                                   | anantattya ma                                                                            | أخرين ولنجيت                          |
|             |                                   | المسجورين عاملان 🕤 🕤 المعالي الأربر المندد                                               | 😄 دايېد ۲۲.پر لېي، درخواست تېښېلې دلا |
|             |                                   |                                                                                          |                                       |

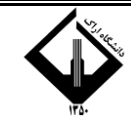

*سامانه گلستان دانشگاه اراک بارگذاری نمایند*). در این مرحله درخواست معافیت تحصیلی به اتمام رسیده است و باید منتظر تایید کاربر دانشگاه و پس از آن کاربر نظام وظیفه بود.

| رشته تحصيلى               | علوم تحربي                                                | كرايش تحصيلى           |                         |
|---------------------------|-----------------------------------------------------------|------------------------|-------------------------|
| محل تحصيل                 | متوسطه عمومي علي ابن ابيطالب(ع) کرچ .ناحيه 3 کد 100012209 | كشور محل تحصيل         | البران                  |
| تاريخ شروع تحصيل          | 1396/07/01                                                | ناريخ العام تحصيل      | 1399/02/31              |
| شعاره نامه العام تحصيل    | 99331                                                     | تاريخ نامه المام تحصيل | 1399//02/31             |
| غير <del>حضوري</del>      |                                                           | وضعيت المام تحصيل      | فارغ التحصيل قبول       |
| معدل کل                   | 17.36                                                     |                        |                         |
| درخواست معافيت لحصيلى     |                                                           |                        | •                       |
| محل تحصيل                 | موسسه البوزش عالي صدرالنثالهين (صدرا)                     | كشور محل تحصيل         | البران                  |
| تاريخ شروع تحصيل          | 1299/08/25                                                | مفطع تحصيلى            | ليسانس غبر يزشكي يبوسته |
| رشته تحصيلى               | سلوم يابد                                                 | كرابش تحصيلى           |                         |
| تاريخ يابان معاقبت تحصيلي |                                                           | اخربن وضعيت            | تكمل درخواست            |
| طل وضعبت درخواست          |                                                           |                        |                         |
| 🔿 بدانات بعانت تحمل داند  | and a contract that the statement                         |                        | 4                       |

| sulling . | لنونيكي<br> |
|-----------|-------------|

| د در توضیت خانمت               |               |                                        |          |
|--------------------------------|---------------|----------------------------------------|----------|
| کنیونیکی                       | -             |                                        |          |
| خدمات اینترنتی ناجی (سداد)<br> | -             | - contraction                          |          |
|                                |               |                                        | N        |
|                                | A - Backspace | Cori + Solit ) دروارشنان به مستده البل | <i>w</i> |

| موع : تایید اولیه شرایط مشمول<br>ره در خواست :<br>خواست آقای و شماره در خواست<br>نقطع لحصیلی , رشته تحمیلی<br>شروع به تحمیل یه کار تایل دانشگاه چهت بررسی منتغل گردید. | شماره در خواست:<br>تاريخ : |                     |                                                     |
|----------------------------------------------------------------------------------------------------|----------------------------|---------------------|-----------------------------------------------------|
| موع : تایید اولیه شرایط مشمول<br>ره در خواست :<br>خواست آقای و شماره در خواست<br>تقطع تحصیلی ، رشته تحسیلی<br>شروع به تحمیل به کار تایل دانشگاه چهت بررسی منتقل گردید. |                            |                     | -                                                   |
| ره در خواست :<br>خواست آقای و شماره در خواست<br>تقطع لحصیلی , رشته تحمیلی<br>شروع به تحمیل ی به کار تایل دانشگاه جهت بررسی منتقل گردید.                                |                            | د اولیه شرایط مشمول | وضوع: تايي                                          |
| رخواست آقای و شماره درخواست<br>مقطع تحمیلی ، ، دشته تحمیلی<br>شروع به تحمیل به کارتایل دانشگاه چیت بررسی منتقل گردید.                                                  |                            | 2                   | شماره درخواست : ـــــــــــــــــــــــــــــــــــ |
| نقطع تحصیلی                                                                                                    | و شماره در خواست           | به شماره ملی        | رو درخواست آقای                                     |
| شروع به تحصیل به کارتایل دانشگاه جهت بررسی منتقل گردید.<br>منابع                                                                                                    |                            | . وهُتَه تحصيقي     | ای مقطع تحصیلی                                      |
|                                                                                                    | جهت پررسی منتقل کردید.     | به کارتایل دانشگاه  | ر بخ شروع به تحصیل                                  |
| رت تاريد دانشگاه دريخ پايان معاقيت تحصيلي مي باشد.                                                                                                    |                            | ، تحصیلی می باشد.   | صورت تاييد دانشگاه تاريخ پايان معافيت               |
|                                                                                                    |                            |                     |                                                     |
|                                                                                                    |                            |                     |                                                     |
|                                                                                                    |                            |                     |                                                     |

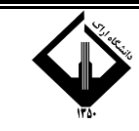

۱۱- در صورتی که درخواست عدم صدور مجوز ثبت نام باشد کاربردوباره به مرحله ثبت درخواست رفته و اگر اطلاعات خود را به اشتباه ثبت نموده است، ویرایش می نماید و پس از آن منتظر پیامک (نتیجه ثبت درخواست شما در ساعت آینده در پنل شما مشخص می شود، می توانید به پنل خود مراجعه کنید و به ادامه فرایند که پرداخت می باشد، مبلغ را واریز نمایید).روی پرداخت معافیت تحصیلی دانشجویی داخل کلید کنید. پس از پرداخت، درخواست شما جهت تایید شرایط اولیه به کارتابل دانشگاه ارسال خواهد شد. در انتها می توانید پرداخت، درخواست شام می نماید و به انتها می فرایند که پرداخت می باشد، مبلغ را واریز نمایید).روی پرداخت معافیت تحصیلی دانشجویی داخل کلید کنید. پس از پرداخت، درخواست شما جهت تایید شرایط اولیه به کارتابل دانشگاه ارسال خواهد شد. در انتها می توانید پرینت تایید اولیه شرایط می در این مرحله درخواست معافیت تحصیلی به اتمام رسیده است و باید منتظر تایید کاربر دانشگاه و پس از آن کاربر نظام وظیفه بود.

| (             | 😑 ثبت درخ                                                                                                  | واست                                                                                                    | عدم صدور ه                                                                                                    | مجور نبت نام                                                                                                    |                                                                                                    |               |
|---------------|----------------------------------------------------------------------------------------------------|----------------------------------------------------------------------------------------------------|----------------------------------------------------------------------------------------------------|----------------------------------------------------------------------------------------------------|----------------------------------------------------------------------------------------------------|---------------|
| 6-14-1        | بر بخش جستجو                                                                                               |                                                                                                    |                                                                                                    |                                                                                                    |                                                                                                    |               |
| وفست          | - 24                                                                                                    | مهيد                                                                                                    | نام خانوادکی                                                                                                    | બંક                                                                                                    | نام يدر                                                                                                    | محمود         |
| 🖥 ليت برفواست | كدملى                                                                                                    | 4830102845                                                                                                    | تاريخ تواد                                                                                                    | 1374/06/09                                                                                                    | وضعيت مشمول                                                                                                    | معافيت تحصيلى |
| Sea the sea   |                                                                                                    |                                                                                                    |                                                                                                    |                                                                                                    |                                                                                                    |               |
|               |                                                                                                    |                                                                                                    |                                                                                                    |                                                                                                    |                                                                                                    |               |
|               | ا فرست درخواست                                                                                             | ها                                                                                                    |                                                                                                    |                                                                                                    | / /                                                                                                    | / .           |
|               | فهرست درخواست<br>شماره درخواست                                                                             | ا ها<br>توغ درخواست                                                                                                    | وفعيت درقواست                                                                                                    | زمان ایجاد 🕹                                                                                                    | می می می می مراسی می مراد می می می می می می می می می می می می می                                                                                                    |               |
|               | فهرست دردواست<br>شاره درخواست<br>320369126                                                                 | اها<br>توع درخواست<br>معانیت تحصیلی دانشجویی تاخلی                                                                                | وفتعیت درخواست<br>عدم صدور مجوز ثبته نام                                                                         | رمان ایرجاد ن¢<br>1400/02/01-12:5                                                                                                    | معموم مع<br>مناهده و بررسی<br>کان و برایش مشاهده و بررسی                                                                                                    |               |
|               | فهرست درخواست<br>تماره درخواست<br>320369126<br>419880957                                                   | .ها<br>نوع درخولیت<br>معالیت تحصیلی دانشجویی داخلی<br>معالیت تحصیلی دانشجویی داخلی                                                | وضعیت درخواست<br>عدم صدور مجوز قیات نام<br>صدور معافیت                                                           | زمان ایجاد ¥<br>1400/02/01-12:5<br>1/05/22-11 22                                                                                                    | سند ورانش مناهده وریس<br>یسند ورانش مناهده وریس<br>یست<br>هنانه وی<br>منطقه ور                                                                                                    |               |
|               | <mark>فپرست درخواست</mark><br>تماره درخواست<br>320364126<br>419800957<br>410982281                         | منا<br>توغ مرفولست<br>معانیت تحصیلی دفتشمونی دفتانی<br>معانیت تحصیلی دفتشمونی دفتانی                                              | وفعیت ترخواست<br>ادم صدور معوز ثبت تام<br>مدور معاقبت<br>اتبام معاقبت                                            | ېلن لېخلا ♦<br>1400(12)/01-12.5<br>(1)/02/22-11.22<br>1333/12/01-00.26                                                                                                    | اسانات ویرایش مشاهده و بریسی<br>مشاهده و اسیسی<br>مشاهده و<br>مشاهده و<br>مشاهده و                                                                                                    |               |
|               | <mark>فهرست درخواست</mark><br>تماره درخواست<br>2028/4126<br>41960/67<br><b>41927520</b> 6<br><b>20</b> سند | منا<br>يو بردوست<br>مطلب تحميل فالشوي فاخل<br>مطلب تحميل فالشوي فاخل<br>مطلب تحميل فالشوي فاخل<br>المارية الم الار حال الموي فاخل | وانعیت درخواست<br>عدم معتود معور کت تم<br>مدور معتیت<br>اندام معتیت<br>اندام معتیت<br>اندام معتیت<br>اندام معتیت | <ul> <li>نامها والمها،</li> <li>نامها،</li> <li>نامها</li></ul> | ورامان ورامان ماند<br>ورامان ورامان<br>ورامان ورامان ورامان<br>ورامان ورامان ورامان<br>ورامان ورامان ورامان ورامان<br>ورامان ورامان ورامان ورامان<br>ورامان ورامان ورامان ورامان<br>ورامان ورامان ورامان ورامان<br>ورامان ورامان ورامان ورامان<br>ورامان ورامان ورامان ورامان<br>ورامان ورامان ورامان ورامان<br>ورامان ورامان ورامان ورامان<br>ورامان ورامان ورامان ورامان ورامان<br>ورامان ورامان ورامان ورامان ورامان ورامان<br>ورامان ورامان ورامان ورامان ورامان ورامان ورامان ورامان ورامان ورامان<br>ورامان ورامان ورامان<br>ورامان ورامان ورامان ورامان ورامان ورامان ورامان ورامان ورامان ورامان ورامان ورامان ورامان ورامان ورامان ورامان<br>ورامان ورامان ورا |               |

۱۲ – اگر به هر صورت دانشجو شرایط وظیفه عمومی را نداشته باشد و عدم صدور مجوز ثبت نام زیر برای ایشان ثبت شده باشد، کاربر می تواند با کلیک روی ثبت توجیه عدم صدوربه مرحله بعدی برود.

| 0                                                    |                        | Ø                       | Control of the                                   |                       |
|------------------------------------------------------|------------------------|-------------------------|--------------------------------------------------|-----------------------|
|                                                      | Jairen Con             |                         | Chinese contra-                                  | Color Contract        |
| •                                                    |                        |                         |                                                  | مقلول                 |
| ·                                                    |                        |                         |                                                  | مويدر تنغى            |
| ·                                                    |                        |                         |                                                  | فلرين مايله تعميل     |
| ·                                                    |                        |                         |                                                  | برهوضت معافرت لتحيران |
|                                                      |                        | كشور محل تحصيل          | نائشگاه طوم پزشکی و خدمات بهداشتی ، درمانی تهران | محق تحصيل             |
| ، پرشکی ناپیوسته                                     | فوي ليسانس             | ملخع تحميلى             | 1399/11/01                                       | لاربح شروع تحميل      |
|                                                      |                        | تاريخ يقان مطليت تحميلي | سم شامي                                          | رشته لحميلى           |
| زیچ شروع به تحمیل بولند ثبت درخواست برای شط میری شده | یا توجه به تار<br>است. | هل وامعبت برخواست       | مذم صدور مجوز ثبت نام                            | أخربن واسعيت          |
| 4                                                    |                        |                         | يريه عذم سنبور                                   | 🛚 بان براه مدم مدی    |
|                                                      |                        |                         |                                                  |                       |
|                                                      |                        |                         |                                                  |                       |
|                                                      |                        |                         |                                                  |                       |

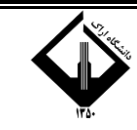

۱۳ – قسمت توضیحات مشمول را تکمیل و سپس مدارک مستدل خود را بارگذاری نمایید و پس از آن روی دکمه ذخیره کلیک کنید سپس منتظرپیامک (نتیجه ثبت درخواست شما در ساعت آینده در پنل شما مشخص می شود، می توانید به پنل خود مراجعه کنید و به ادامه فرایند که پرداخت می باشد، مبلغ را واریز نمایید).روی پرداخت معافیت تحصیلی دانشجویی داخل کلید کنید. پس از پرداخت، درخواست شما جهت تایید شرایط اولیه به کارتابل دانشگاه ارسال خواهد شد.

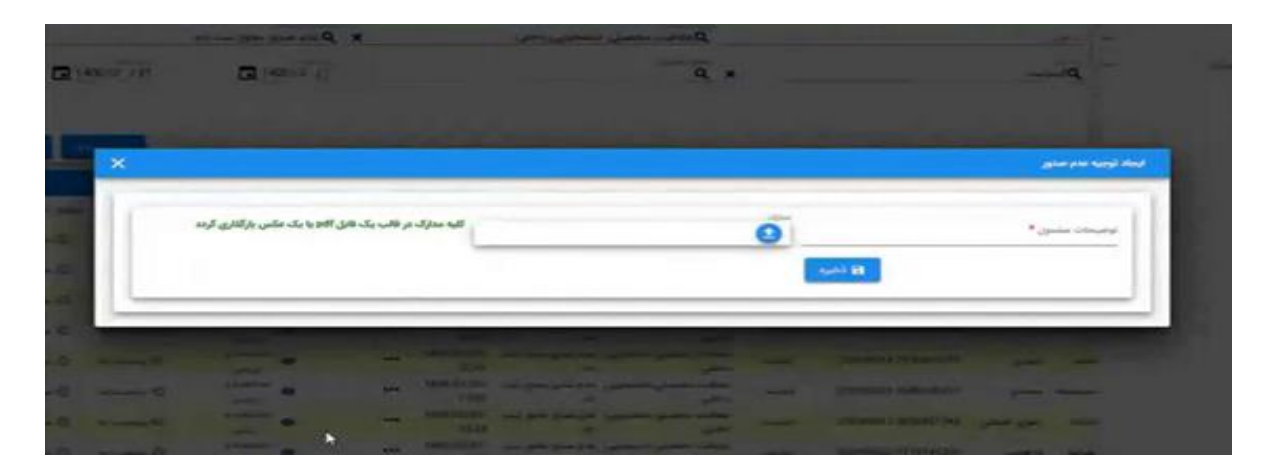

۱۴- در انتها دانشجو می تواند پرینت درخواست توجیه عدم صدور خود را دریافت نماید.

|                          |                                  | بسمه تعالى                  |                               |                          |
|--------------------------|----------------------------------|-----------------------------|-------------------------------|--------------------------|
|                          | معافيت تحصيلى                    | است توجيه عدم صدور          | رسید ثبت درخو                 |                          |
|                          | **.3** TV                        | به شماره ملی                | والما تقريب تشعا              | مول کرامی جناب آفانی     |
| یک و یا مراجعه به سامانه | یجه ظرف مدت یک هفته از طریق پیا، | به عمومی ارسال خواهد شد و ت | مافيت تحصيلي براي سازمان وظيا | دواست توجيه عدم صدور ه   |
|                          |                                  |                             | اطلاع جنابعالی خواهد رسید .   | مات الكترونيك انتظامي به |
|                          |                                  |                             | عدم صدور مجوز تحصيل           | بخصات در خواست : توجیه   |
|                          | کمیل شدہ است .                   | G.                          | Y                             | میت تکمیل : در تاریخ     |
|                          |                                  |                             | p                             | ح درخواست :              |
|                          | 2                                |                             |                               |                          |
|                          |                                  |                             |                               |                          |
|                          |                                  |                             |                               |                          |
|                          |                                  |                             |                               |                          |
|                          |                                  |                             |                               |                          |
|                          |                                  |                             |                               |                          |